Comment saisir les vœux d'orientation à partir d'éduconnect ?

1 : Se rendre sur le site du collège :

https://www.site.ac-aix-marseille.fr/clg-fabre-vitrolles/spip/

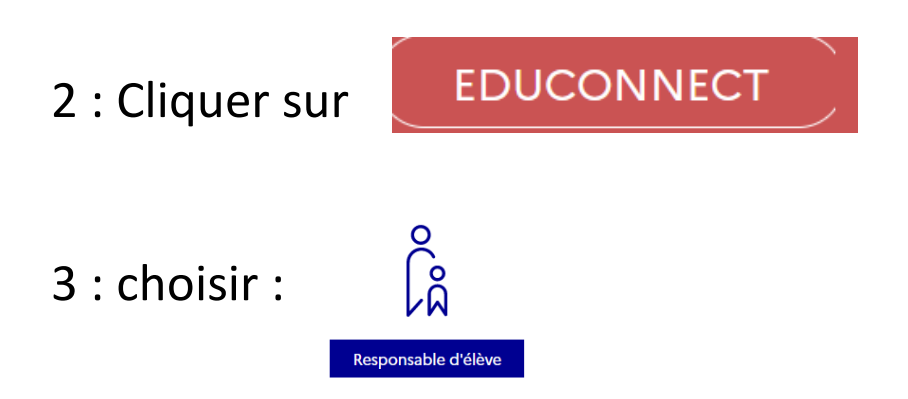

4: Saisir votre identifiant et votre mot de passe

NB : pour la premiere connexion il faudra activer le compte (une adresse électronique valide doit être renseignée)

5 : Suivre la flèche rouge à chaque étape du tutoriel

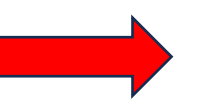

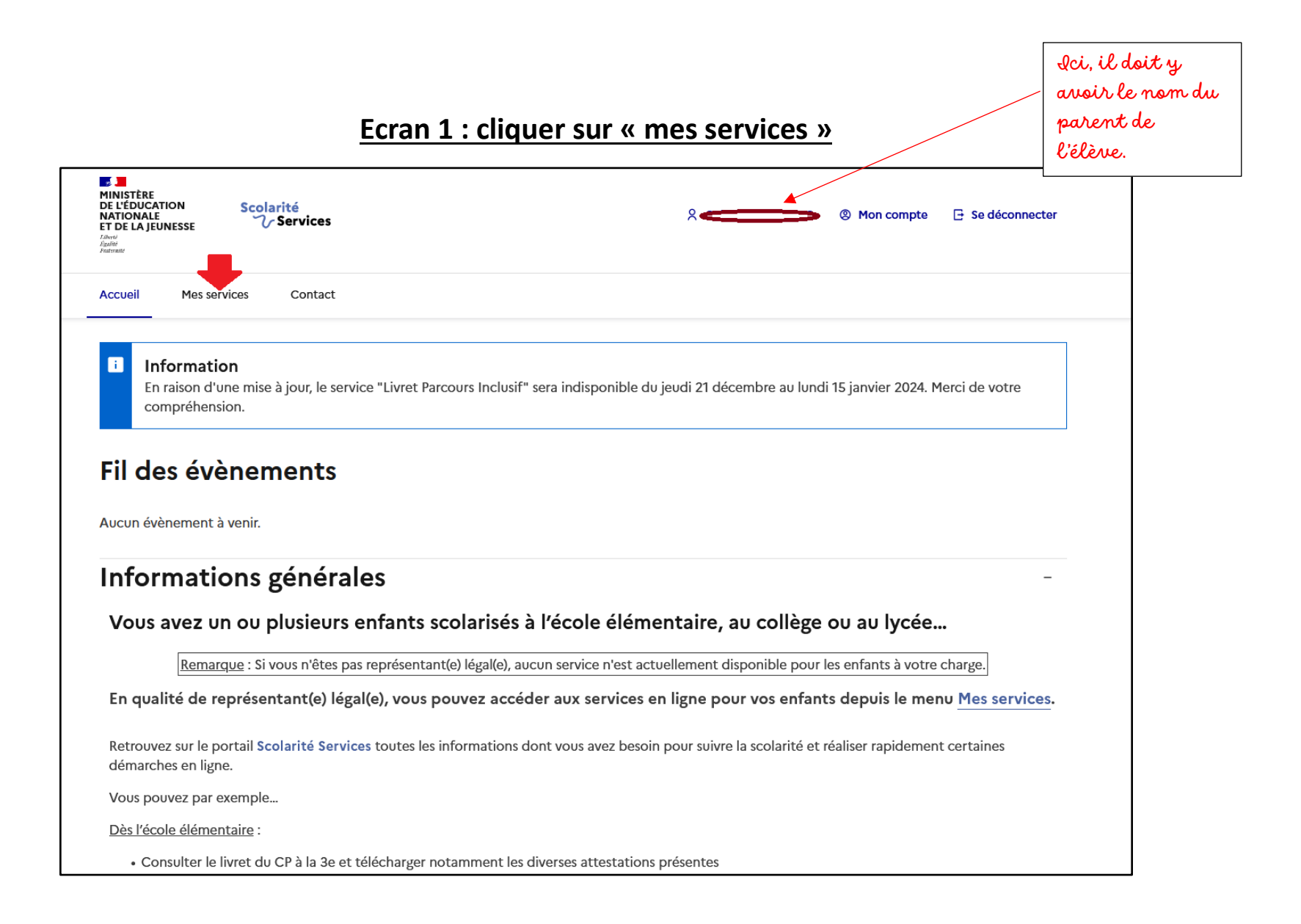

## Ecran 2 : cliquer sur « orientation »

| MINISTÈRE<br>DE L'EDUCATION<br>NATIONALE<br>ET DE LA JEUNESSE<br>Appril<br>Factoria                                                                                       | 옷 🔹 Mon compte 🕞 Se déconnecter |                                                                              |
|----------------------------------------------------------------------------------------------------|---------------------------------|------------------------------------------------------------------------------|
| Accueil Mes services Contact Mes services                                                                                                    | Mes enfants                     | Si vous avez<br>plusieurs enfants<br>sélectionnez celui qui<br>est concerné. |
| <ul> <li>Actualités</li> <li>Bourse de collège</li> <li>Orientation</li> <li>Fiche de renseignements</li> <li>Fiactures</li> <li>Livret scolaire du CP à la 3e</li> </ul> | ge de l'établissement<br>•      |                                                                              |
| Une question, besoin d'aide ?                                                                                                    |                                 |                                                                              |

![](_page_3_Figure_0.jpeg)

### Ecran 3 : choisir « phase provisoire » et cliquer sur la barre bleue

### Ecrans 4 et 5 : « ajouter une intention », sélectionner le 1<sup>er</sup> vœu et valider

→ Cette opération doit être renouvelée pour chacun des vœux <u>dans l'ordre de</u> <u>préférence.</u>

![](_page_4_Picture_2.jpeg)

#### Fermer ×

# $\rightarrow$ Rang 1

Les champs suivis d'une étoile sont obligatoires.

Veuillez sélectionner une voie d'orientation : (\*)

2de générale et technologique ou 2de STHR STHR : Sciences et Technologies de l'Hôtellerie et de la Restauration

) 2de professionnelle

) 1re année de CAP ou de CAP agricole

![](_page_5_Picture_7.jpeg)

## Dernier écran : validation.

# $\rightarrow$ La liste des vœux doit apparaître dans l'ordre souhaité.

![](_page_6_Figure_2.jpeg)